# Citrix NetScaler-taakverdeling voor Cisco Unified Intelligence Center (CUIC)

## Inhoud

Inleiding **Voorwaarden** Vereisten Gebruikte componenten Achtergrondinformatie Netwerkdiagram Access Unified Intelligence Center-rapport met HTTP/HTTPS Configuratie Systeeminstellingen Licentie voor uploaden **Netwerkconfiguratie** Subnet IP maken **VIP** maken **Routes maken** HTTPS-taakverdeling Monitoren maken Monitorsysteem maken voor http poort 80 Server maken Services maken Virtuele server maken Persistentiegroepen maken Referentie

## Inleiding

In dit document worden de configuratiestappen beschreven om Citrix NetScalaer load bablander voor CUIC te gebruiken.

## Voorwaarden

## Vereisten

Cisco raadt kennis van de volgende onderwerpen aan:

- CUIC
- Citrix Netscaler

## Gebruikte componenten

De informatie in dit document is gebaseerd op de volgende software- en hardware-versies:

- CUIC 11.0(1)
- Citrix NS: ApparaatEdition: Citrix NetScaler 1000v (10.1 Build 125.8)

De informatie in dit document is gebaseerd op de apparaten in een specifieke laboratoriumomgeving. Alle apparaten die in dit document worden beschreven, hadden een opgeschoonde (standaard)configuratie. Als uw netwerk live is, moet u de potentiële impact van elke opdracht begrijpen.

## Achtergrondinformatie

CUIC is een flexibel en intuïtief webgebaseerd rapportageplatform dat u rapporten over relevante bedrijfsgegevens geeft. Met CUIC kunt u een uitgebreid informatieportaal maken waar de rapporten van het contactcentrum en dashboards door uw organisatie worden ontwikkeld en gedeeld. Bij grote CUIC-implementaties wordt de Citrix NetScaler 1000v (taakverdeling) gebruikt om Hypertext Transfer Protocol (HTTP)- en Hypertext Transfer Protocol Secure (HTTPS)-verkeer te laden.

## Netwerkdiagram

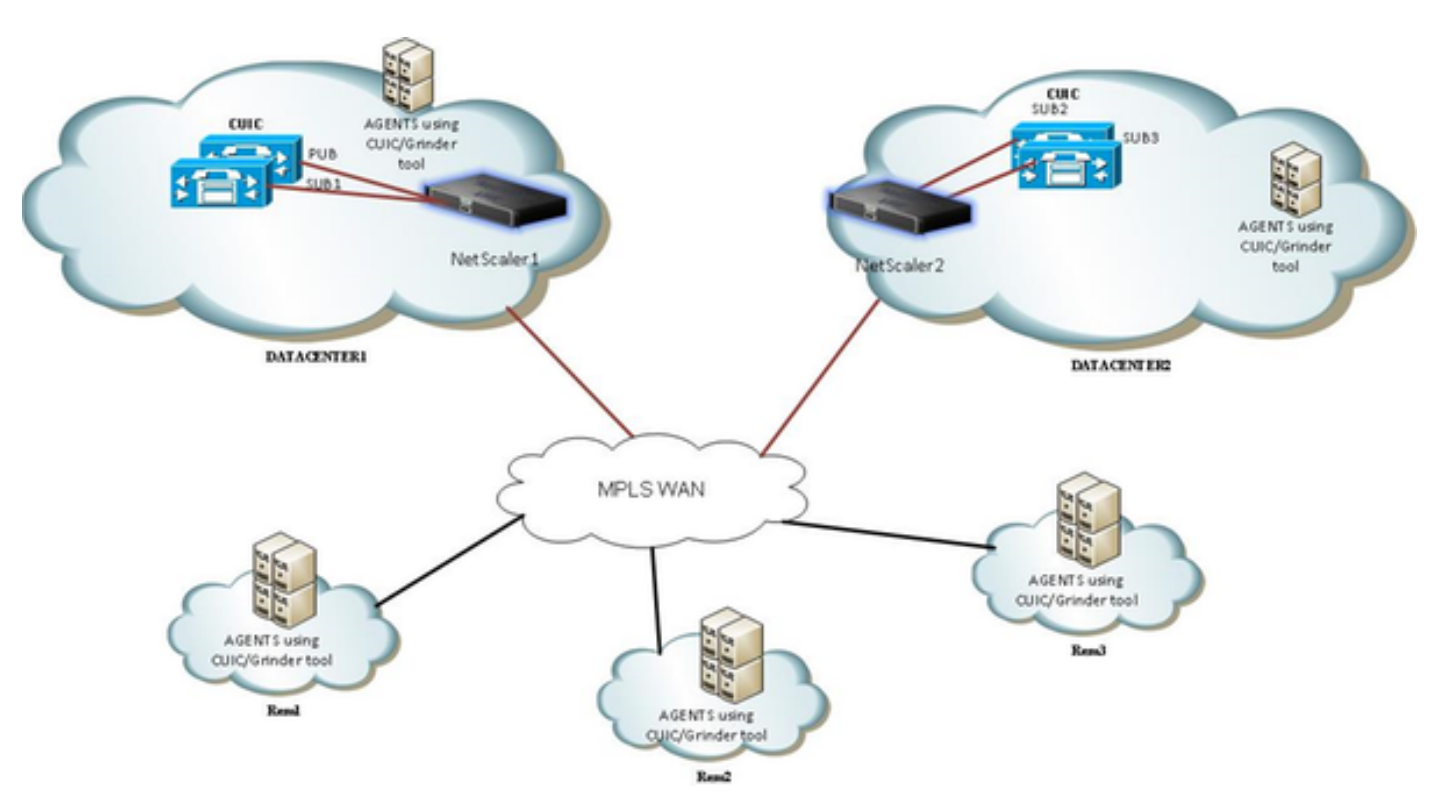

## Access Unified Intelligence Center-rapport met HTTP/HTTPS

Wanneer HTTP in CUIC server uitgeschakeld is, is dit de HTTP flow naar verschillende poorten.

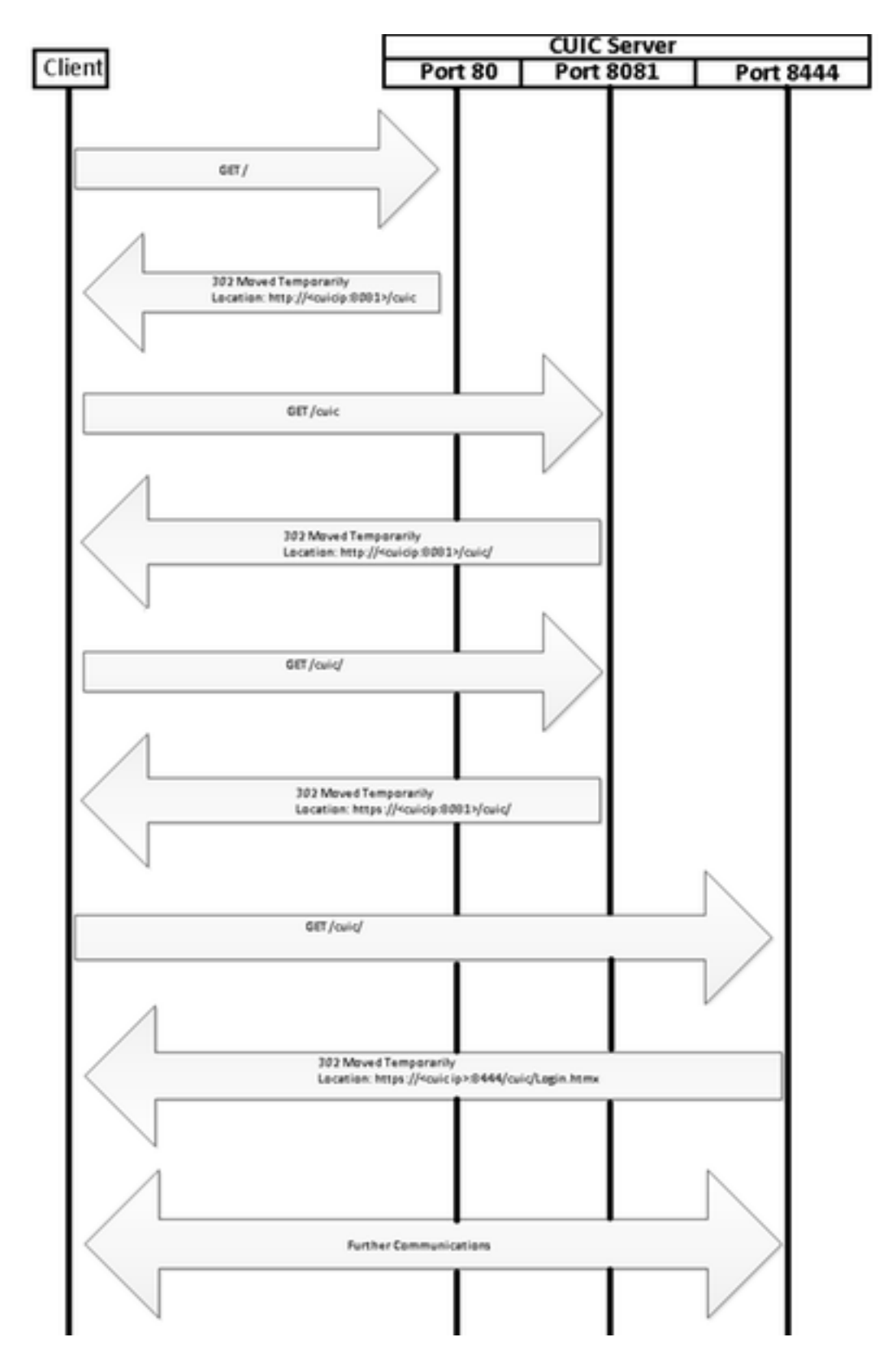

# Configuratie

## Systeeminstellingen

Configuratie > Instellingen > Basisfuncties configureren

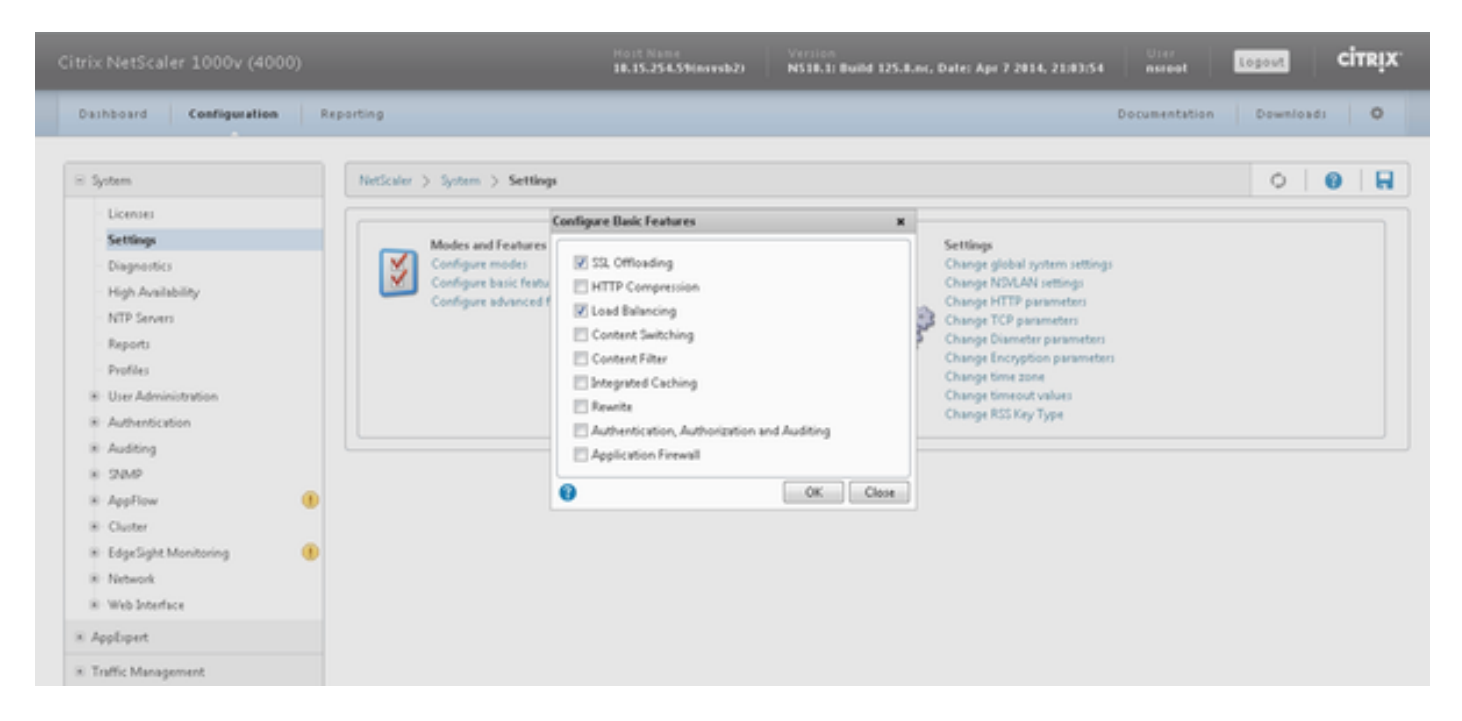

## Licentie voor uploaden

Zonder Licentie SSL werkt misschien niet. Navigeren in **systeem > Licenties > Licenties beheren > Licentie bijwerken** 

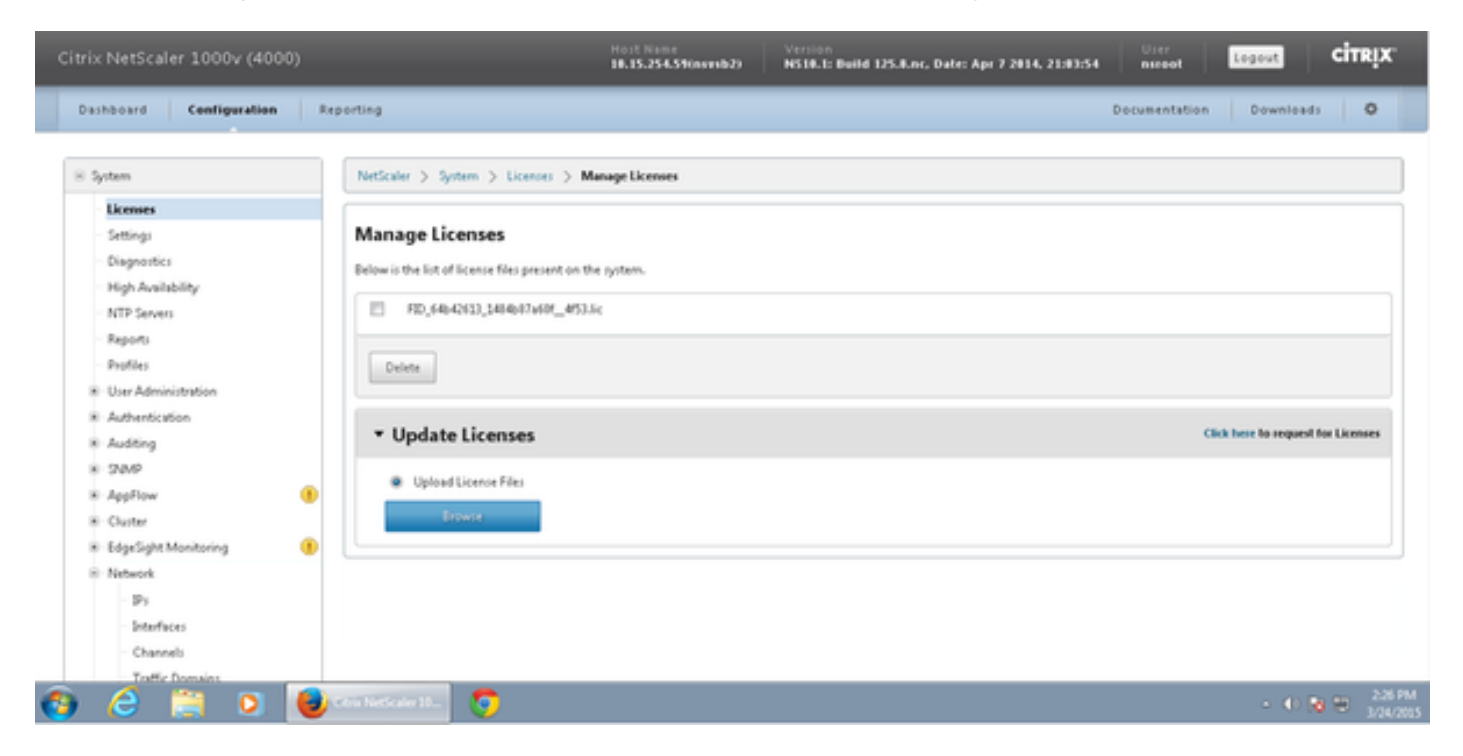

### Netwerkconfiguratie

Clients spreken over taakverdeling via Virtual IP (VIP) en taakverdeling naar CUIC via de Subnet IP (SNIP).

## Clients

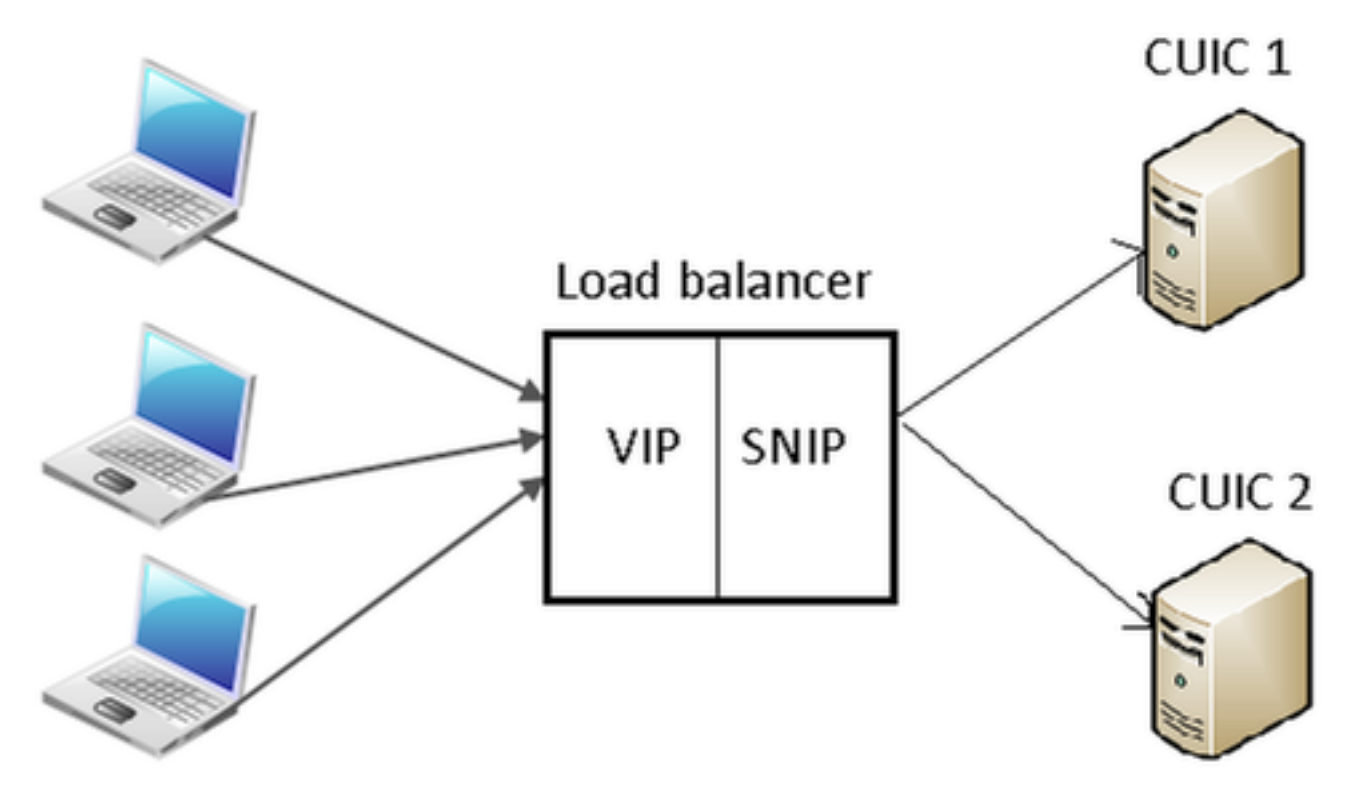

#### Klik op System > Network > IP's > IPv4s

| NetScaler > System > 1 | Network > IPs > IP¥4s             |         |              |        |         |              | 0 0 🖬                  |
|------------------------|-----------------------------------|---------|--------------|--------|---------|--------------|------------------------|
| IPV43 IPV65            |                                   |         |              |        |         |              |                        |
| Add Open               | Add Open Remove Action • Search • |         |              |        |         |              |                        |
| IP Address             | Traffic Domain ID                 | State   | Туре         | Mode   | ARP     | ICMP         | Virtual Server         |
| 10.15.254.59           | 0                                 | Enabled | Netscaler IP | Active | ENABLED | ENABLED      | -N/A-                  |
| 10.10.2.58             | 0                                 | Enabled | Subnet IP    | Active | ENABLED | ENABLED      | -N/A-                  |
| 10.10.2.61             | 0                                 | Enabled | Virtual IP   | Active | ENABLED | ENABLED      | ENABLED                |
|                        |                                   |         |              |        | 25      | Per Page 💌 📧 | < 1-3 of 3 > > 1 = 1 = |

#### Subnet IP maken

Stap 1. Klik op **Add** om **IP-adres** toe te voegen, selecteer **Type** als **Subnet IP**. Stap 2. Klik op **Maken** om het gewenste IP-adres te maken.

| Configure IP                                                                                     |                                                      |                                                        | ×                                       |  |  |  |
|--------------------------------------------------------------------------------------------------|------------------------------------------------------|--------------------------------------------------------|-----------------------------------------|--|--|--|
| IP Address<br>Type<br>Virtual Router ID<br>ARP Response*                                         | 10 · 10 · 2 · 58<br>Subnet IP<br>                    | Netmask<br>Mode<br>ICMP Response*<br>Traffic Domain ID | 255 . 255 . 255 . 0<br>Active<br>NONE - |  |  |  |
| ARP VICMP                                                                                        | Virtual Server                                       | 🔲 Dynamio                                              | : Routing                               |  |  |  |
| Host Route<br>Enable<br>Gateway IP                                                               |                                                      | Metric                                                 |                                         |  |  |  |
| OSPF LSA Type<br>© TYPE5 © TYPE1 Area<br>Vserver RHILevel<br>© NONE © ONE_VSERVER © ALL_VSERVERS |                                                      |                                                        |                                         |  |  |  |
| Application Access Co                                                                            | ntrols<br>int Access control to support the below li | isted applications.                                    |                                         |  |  |  |
| •                                                                                                |                                                      |                                                        | Create Close                            |  |  |  |

## **VIP** maken

Stap 1. Klik op **Add** om **IP-adres** toe te voegen, selecteer **Type** als **Virtual IP**. Stap 2. Klik op **Maken** om het gewenste IP-adres te maken.

| onfigure IP                                    |                         |        |        |        |     |          |                    |             |     |        |      | ×   |
|------------------------------------------------|-------------------------|--------|--------|--------|-----|----------|--------------------|-------------|-----|--------|------|-----|
| IP Address                                     | 10 .                    | 10     |        | 2      |     | 61       | Netmask            | 255 .       | 255 | 255 -  | 255  | 5   |
| Туре                                           | Virtual IP              | )      |        |        |     |          | Mode               | Active      |     |        |      |     |
| Virtual Router ID                              |                         |        |        |        |     |          | ICMP Response*     | NONE        |     |        |      | -   |
| ARP Response*                                  | NONE                    |        |        |        |     | -        | Traffic Domain ID  |             |     |        |      | ¥   |
| Options                                        |                         |        |        |        |     |          |                    |             |     |        |      |     |
| 📝 ARP 🛛 ICMP                                   |                         | V 🔽    | irtual | Server |     |          | Dynar              | nic Routing |     |        |      |     |
| Gateway IP<br>OSPF LSA Type<br>© TYPE5 © TYPE1 | 0 .<br>Area             | 0      |        | 0      |     | 0        | Metric             | 0           |     |        |      | _   |
| Vserver RHI Level                              | ERVER O                 | ALL_V: | SERVE  | ERS    |     |          |                    |             |     |        |      |     |
| Application Access Co                          | ontrols<br>ent Access o | ontro  | l to s | upport | the | below li | sted applications. |             |     |        |      |     |
| 3                                              |                         |        |        |        |     |          |                    |             |     | Create | ) CI | ose |

### **Routes maken**

Indien nodig kunt u routes naar het netwerk maken waar HTTP/HTTPS-verzoeken naar taakverdeling komen.

| Configure Route       |       |   |      |   |     |      |    | ×    |
|-----------------------|-------|---|------|---|-----|------|----|------|
|                       |       |   |      | _ |     |      |    |      |
| Network               | 10    |   | 3    |   | 4   |      | 0  |      |
| Netmask               | 255   |   | 255  |   | 255 |      | 0  |      |
| Traffic Domain ID     |       |   |      |   |     |      |    | v    |
| NULL Route            | O Yes | 0 | No   |   |     |      |    |      |
| Gateway               | 10    |   | 10   |   | 2   |      | 1  |      |
| Distance              | 1     |   |      |   |     |      |    |      |
| Weight                | 1     |   |      |   |     |      |    |      |
| Cost                  | 0     |   |      |   |     |      |    |      |
|                       | -     |   |      |   |     |      |    | _    |
| Route Advertisment    |       |   |      |   |     |      |    |      |
| Global State DISABLEE | )     |   |      |   |     |      |    |      |
| 🔲 Over-ride Global    |       |   |      |   |     |      |    |      |
| Protocol              |       |   |      |   |     |      |    |      |
| OSPF                  | 7 RIP |   | 🔽 BG | Р |     | V IS | IS |      |
| Monitored Static I    | Route |   |      |   |     |      |    | _    |
| 0                     |       |   |      |   | Cre | ate  | C  | lose |

Klik op Maken om de gewenste route te maken.

## HTTPS-taakverdeling

Om virtuele Server-items te maken, moet één voor elke poort in CUIC, drie poorten worden gemonitord (HTTP-poorten 80.8081 en HTTPS-poort 8444). Elke virtuele serveringang is de IP en poortcombinatie die het HTTP-verkeer van client ontvangt (toegang tot CUIC-rapport).

Virtuele servers moeten worden gekoppeld aan servers om het geladen verkeer te kunnen doorsturen. Om de gezondheidsstatus van de monitor van de server te controleren, moeten zij aan elke server worden toegewezen. Wanneer u de monitor gebruikt, detecteert de lading de fout van de server (CUIC) en wordt het inkomende verkeer opnieuw verdeeld naar servers die in een goede gezondheid verkeren om de verzoeken te kunnen beantwoorden. De associatie is dus Virtual Server->Service- en Server-monitor.

Samenvatting van configuraties:

- Monitoren maken
- Server maken
- Services maken met een serverassociatie
- Koppel elke service aan corresponderende monitoren
- Virtuele servers maken
- Koppel corresponderende services met virtuele servers
- Persistentiegroep maken en virtuele servers toevoegen

De afbeelding toont drie virtuele server-items en de associatie ervan.

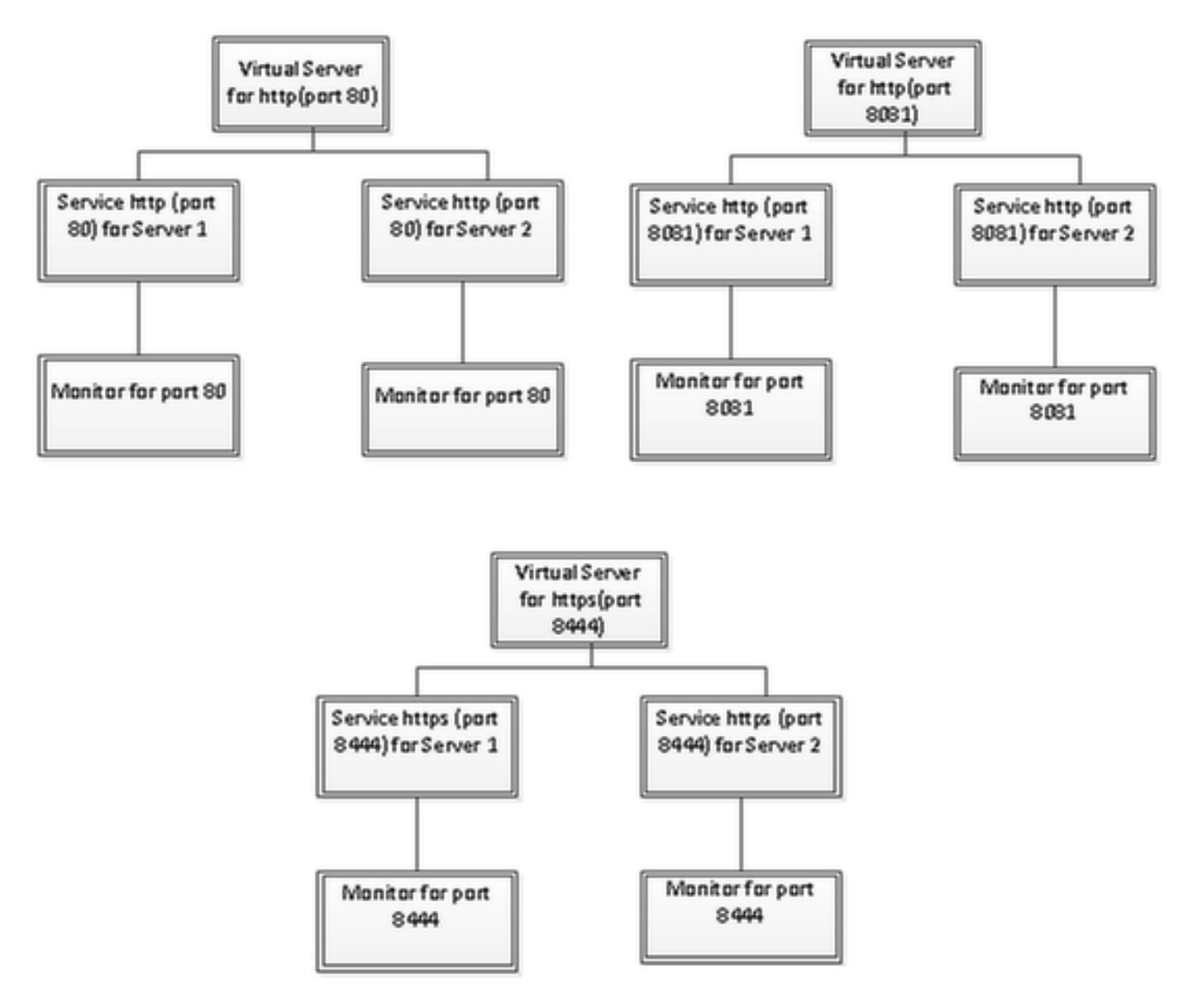

#### Monitoren maken

Navigeren in naar Traffic Management > Taakverdeling > Monitoren

| NetScaler > Traffic Management > Load Balancing > Monitors |         |      |  |  |  |  |  |
|------------------------------------------------------------|---------|------|--|--|--|--|--|
| Add Open Remove Action •                                   |         |      |  |  |  |  |  |
| Name                                                       | State   | Туре |  |  |  |  |  |
| ping-default                                               | Enabled | PING |  |  |  |  |  |
| tcp-default                                                | Enabled | TCP  |  |  |  |  |  |
| ▶ arp                                                      | Enabled | ARP  |  |  |  |  |  |
| ndő                                                        | Enabled | ND6  |  |  |  |  |  |
| > ping                                                     | Enabled | PING |  |  |  |  |  |
| tcp                                                        | Enabled | TCP  |  |  |  |  |  |

Om monitor te maken, navigeer naar **verkeersbeheer > Taakverdeling > Monitoren**, klik op de knop **Toevoegen**.

Er worden drie soorten monitoren gecreëerd, voor poorten 80, 8081 en 8444.

#### Monitorsysteem maken voor http poort 80

Selecteer Type als TCP en specificeer Interval, Response Time-out, Down Time, Retries enz. dienovereenkomstig.

Klik op **Maken** om de monitor te maken. Voor HTTPS moeten twee monitoren worden gemaakt (één per server).

| Create Monitor            |                    |             |                           |                |               |                | ×              |
|---------------------------|--------------------|-------------|---------------------------|----------------|---------------|----------------|----------------|
| Name* cust_tcp            |                    |             |                           |                | Iype* TC      | p              | •              |
| Standard Paramete         | rs Special Param   | ieters      |                           |                |               |                |                |
| Interval                  | 1                  | Minutes 👻   | Destination IP            |                |               | [              | ∃ IPv <u>6</u> |
| <u>R</u> esponse Time-out | 30                 | Seconds 👻   | Destination Port          |                |               |                |                |
| Do <u>w</u> n Time        | 30                 | Seconds 👻   | Dynamic Time-out          |                |               |                |                |
| Deviation                 |                    | Seconds 👻   | Dynamic Inter <u>v</u> al |                |               |                |                |
| Retries                   | 3                  |             | Resp Time-out Threshold   |                |               |                |                |
| SNMP Alert Retries        | 0                  |             | Action                    | NONE           |               |                | Ŧ              |
| Success Retries           | 1                  |             |                           |                |               |                | _              |
| <u>F</u> ailure Retries   | 0                  |             | Custom Header             |                |               |                | *              |
| ✓ Enabled                 | Reverse            |             |                           | Treat back sli | ash as escape | character      |                |
| 🗹 LRTM (Least Res         | ponse Time using N | fonitoring) | Net Profile               |                |               |                |                |
| D TOS TOSId 0             |                    |             | Transparent               | Secure         | IP Tunnel     |                |                |
|                           |                    |             |                           |                |               |                |                |
|                           |                    |             |                           |                |               |                |                |
|                           |                    |             |                           |                |               |                |                |
|                           |                    |             |                           |                |               |                |                |
| Help                      |                    |             |                           |                | [             | <u>C</u> reate | Close          |

| Create Monitor            |                    |             |                           |              |                   | ×                    |
|---------------------------|--------------------|-------------|---------------------------|--------------|-------------------|----------------------|
| Name* http_8081           |                    |             |                           |              | Iype* HTTP        | · ·                  |
| Standard Paramete         | rs Special Param   | neters      |                           |              |                   |                      |
| Interval                  | 1                  | Minutes 🔹   | Destin <u>a</u> tion IP   |              |                   | □ IP√ <u>6</u>       |
| <u>R</u> esponse Time-out | 30                 | Seconds 🔻   | Destination Port          |              |                   |                      |
| Do <u>w</u> n Time        | 30                 | Seconds 💌   | Dynamic Time-out          |              |                   |                      |
| Deviation                 |                    | Seconds 💌   | Dynamic Inter <u>v</u> al |              |                   |                      |
| Retries                   | 3                  |             | Resp Time-out Threshold   |              |                   |                      |
| SNMP Alert Retries        | 0                  |             | Action                    | NONE         |                   | Ψ.                   |
| Success Retries           | 1                  |             |                           |              |                   | <u>^</u>             |
| Failure Retries           | 0                  |             | Custom Header             |              |                   | *                    |
| Enabled                   | Reverse            |             |                           | Treat back s | lash as escape cl | haracter             |
| I RTM (Least Rest         | oonse Time using N | (anitoring) | Net Profile               |              |                   | -                    |
|                           | sonse rine asing i | noniconing) | Transparent               | Secure       | 🗌 IP Tunnel       |                      |
|                           |                    |             |                           |              |                   |                      |
|                           |                    |             |                           |              |                   |                      |
|                           |                    |             |                           |              |                   |                      |
|                           |                    |             |                           |              |                   |                      |
| ❷ <u>H</u> elp            |                    |             |                           |              |                   | <u>C</u> reate Close |

Voor HTTPS type monitor, moet u speciale parameter sectie configureren. Deze monitor meldt succes als de reactie op de HTTP-aanvraag 200 of 302 is.

Wanneer HTTP in CUIC is uitgeschakeld, wordt 302 verwacht voor het overige 200. Voor het aanpakken van beide situaties zijn 200 en 302 inbegrepen.

| Configu          | re Monitor      |                    |                               |                                 |               |                         |      | ×    |
|------------------|-----------------|--------------------|-------------------------------|---------------------------------|---------------|-------------------------|------|------|
| <u>N</u> ame*    | http_8081       |                    |                               |                                 |               |                         | Туре | нттр |
| Stand            | lard Paramete   | Special Paran      | neters                        |                                 |               |                         |      |      |
| HTTP             | <u>R</u> equest |                    |                               |                                 |               |                         |      |      |
| HEAD             | /cuic           |                    |                               | * III *                         |               |                         |      |      |
| 🗌 Tre            | at back slash   | as escape characte | r                             |                                 |               |                         |      |      |
| Respon           | nse Codes       |                    |                               |                                 |               |                         |      |      |
| 200<br>302       |                 |                    | <u>A</u> dd<br><u>R</u> emove |                                 |               |                         |      |      |
|                  |                 |                    |                               |                                 |               |                         |      |      |
|                  |                 |                    |                               |                                 |               |                         |      |      |
|                  |                 |                    |                               |                                 |               |                         |      |      |
|                  |                 |                    |                               |                                 |               |                         |      |      |
| Create I         | Monitor         |                    |                               |                                 |               |                         |      | ×    |
| Name*            | cust_sub4_h     | ttps-ecv           |                               |                                 |               | Type* HTTP-ECV          |      | -    |
| Standa           | ard Paramete    | rs Special Param   | ieters                        |                                 |               |                         | -    |      |
| Interva          | I               | 10                 | Seconds 💌                     | Destination IP                  | <u> </u>      |                         |      | 6    |
| <u>R</u> espon   | ise Time-out    | 9                  | Seconds 💌                     | Destination Port                |               |                         |      |      |
| Do <u>w</u> n 1  | Time            | 30                 | Seconds 💌                     | Dynamic Time-out                |               |                         |      |      |
| D <u>e</u> viati | on              |                    | Seconds 🔻                     | Dynamic Inter <u>v</u> al       |               |                         |      |      |
| Retrie <u>s</u>  |                 | 3                  |                               | Resp Time-out Threshol <u>d</u> |               |                         |      |      |
| SNMP /           | Alert Retries   | 0                  |                               | Action                          | NONE          |                         |      | Ŧ    |
| Succes           | s Retries       | 1                  |                               |                                 |               |                         |      | ^    |
| Eailure          | Retries         | 2                  |                               | Custom Header                   |               |                         |      | -    |
| 🗹 Enaj           | bled [          | Reverse            |                               |                                 | Treat back sl | ash as escape character |      |      |
| 🗹 LRT            | M (Least Res    | oonse Time using N | fonitoring)                   | <u>N</u> et Profile             |               |                         |      | -    |
|                  | TOSId 0         |                    |                               | 🗌 Transparent 🗹                 | Secure        | IP Tunnel               |      |      |
|                  |                 |                    |                               |                                 |               |                         |      |      |
|                  |                 |                    |                               |                                 |               |                         |      |      |
|                  |                 |                    |                               |                                 |               |                         |      |      |
|                  |                 |                    |                               |                                 |               |                         |      |      |
| ❷ <u>H</u> elp   | þ               |                    |                               |                                 |               | Create                  | Clo  | se   |

Voor HTTPS type monitor, moet u speciale parameter sectie configureren. Deze monitor rapporteert alleen succes als de respons een string **In Service** bevat.

| Configu        | re Monitor        |                    |     | ×             |
|----------------|-------------------|--------------------|-----|---------------|
| <u>N</u> ame*  | cust_sub4_http    | os-ecv             |     | Type HTTP-ECV |
| Stand          | lard Parameters   | Special Parameters |     |               |
| Send S         | tring             |                    |     |               |
| GET h          | ttps://10.10.2.46 | :8444/cuic/probe   | × E |               |
| Tre            | at back slash as  | escape character   |     |               |
| <u>R</u> eceiv | e String          |                    |     |               |
| In Ser         | vice              |                    |     |               |
| 🗌 Tre          | at back slash as  | escape character   |     |               |
|                |                   |                    |     |               |
|                |                   |                    |     |               |
|                |                   |                    |     |               |
|                |                   |                    |     |               |

| Create Monitor                              |                         | ×                           |
|---------------------------------------------|-------------------------|-----------------------------|
| Name* cust_sub5_https-ecv                   |                         | Type* HTTP-ECV -            |
| Standard Parameters Special Parameters      |                         |                             |
| Interval 10 Seconds                         | Destination IP          | 🗆 IPv <u>é</u>              |
| Response Time-out 9 Seconds                 | Destination Port        |                             |
| Down Time 30 Seconds                        | Dynamic Time-out        |                             |
| Dgviation Seconds                           | Dynamic Interval        |                             |
| Retries 3                                   | Resp Time-out Threshold |                             |
| SNMP Alert Retries 0                        | Action NONE             | Ŧ                           |
| Success Retries 1                           |                         | *                           |
| Eailure Retries 2                           | Custom Header           | -                           |
| ✓ Enabled □ Reverse                         | Treat bac               | k slash as escape character |
| LRTM (Least Response Time using Monitoring) | Net Profile             | -                           |
|                                             | 🗌 Transparent 🗹 Secure  | IP Tunnel                   |
|                                             | 1                       |                             |
|                                             |                         |                             |
|                                             |                         |                             |
|                                             |                         |                             |
| ❷ <u>H</u> elp                              |                         | <u>C</u> reate Close        |

| Create Monitor                         |       |          | ×     |
|----------------------------------------|-------|----------|-------|
| Name* cust_sub5_https-ecv              | Iype* | HTTP-ECV | •     |
| Standard Parameters Special Parameters |       |          |       |
| Send String                            |       |          |       |
| GET https://10.10.2.47:8444/cuic/probe |       |          |       |
| I reat back slash as escape character  |       |          |       |
| In Service                             |       |          |       |
| ② Help                                 |       | Create   | Close |

## Server maken

Server vertegenwoordigt een CUIC-knooppunt. Voor elk CUIC-knooppunt dat door de taakverdeling wordt bediend, moet een server worden ingevoerd.

| NetScaler > Traffic Managemen | nt > Load Balancing > Server | 18                 |       | 0 0 8                           |  |  |
|-------------------------------|------------------------------|--------------------|-------|---------------------------------|--|--|
| Add Open Remove Action        |                              |                    |       |                                 |  |  |
| Name                          | State                        | IPAddress / Domain |       | Traffic Domain ID               |  |  |
| ATL-CU0C-SU84                 | Enabled                      | 10.10.2.46         |       | 0                               |  |  |
| ATL-CU0C-SU85                 | Enabled                      | 10.10.2.47         |       | 0                               |  |  |
|                               |                              |                    | 25 Pe | r Page 💌 🤘 🗧 1 - 2 of 2 👂 🗐 🔳 💌 |  |  |

Als u een server wilt maken, navigeer dan naar **Traffic Management > Taakverdeling > servers**, klikt u op de knop **Toevoegen**.

| eate Server             |         |        |     |      |      |     | ×     |
|-------------------------|---------|--------|-----|------|------|-----|-------|
| Server Name*            | ATL-0   | CUIC-S | UB4 |      |      |     |       |
| 💿 IP Address 💿 Dom      | ain Nan | ne     |     | <br> | <br> |     |       |
| IPAddress*              | 10      |        | 10  | 2    | 46   |     | IP∨6  |
| Traffic Domain ID       |         |        |     |      |      |     |       |
| Translation IP Address  |         |        |     |      |      |     |       |
| Translation Mask        |         |        |     |      |      |     |       |
| Resolve Retry (secs)    |         |        |     |      |      |     |       |
| 🔲 IPv6 Domain           |         |        |     |      |      |     |       |
| 👿 Enable after Creating | 1       |        |     |      |      |     |       |
| Comments                |         |        |     |      |      |     |       |
| ?                       |         |        |     |      | Crea | ate | Close |

| reate Server            |         |       |     |   |       |   | ×     |
|-------------------------|---------|-------|-----|---|-------|---|-------|
| Server Name*            | ATL-C   | UIC-S | UB5 |   |       |   |       |
| IP Address O Dom        | ain Nam | ie –  |     |   |       |   |       |
| IPAddress*              | 10      |       | 10  | 2 | 47    |   | IP∨6  |
| Traffic Domain ID       |         |       |     |   |       |   |       |
| Translation IP Address  |         |       |     |   |       |   |       |
| Translation Mask        |         |       |     |   |       |   |       |
| Resolve Retry (secs)    |         |       |     |   |       |   |       |
| 🔲 IPv6 Domain           |         |       |     |   |       |   |       |
| 📝 Enable after Creating |         |       |     |   |       |   |       |
| Comments                |         |       |     |   |       |   |       |
| •                       |         |       |     |   | Creat | e | Close |

## Services maken

Om monitor te maken, navigeer naar verkeersbeheer > Taakverdeling > Services, klik op Add.

| NetScaler > Traffic Management > Load Ba | lancing > | Services               |                   |      |            |               | 0            | 0   8      |  |  |
|------------------------------------------|-----------|------------------------|-------------------|------|------------|---------------|--------------|------------|--|--|
| Add Open Remove Action • Search •        |           |                        |                   |      |            |               |              |            |  |  |
| Name                                     | State     | IP Address/Domain Name | Traffic Domain ID | Port | Protocol   | Max Clients M | Max Requests | Cache Type |  |  |
| cuic-http80-sub4                         | 😑 Up      | 10.10.2.46             | 0                 | 80   | HTTP       |               | 0            | SERVER     |  |  |
| cuic-http80-sub5                         | 😑 Up      | 10.10.2.47             | 0                 | 80   | HTTP       | 0             | 0            | SERVER     |  |  |
| cuic-http80801-sub4                      | 😑 Up      | 10.10.2.46             | 0                 | 8081 | HTTP       | 0             | 0            | SERVER     |  |  |
| cuic-http80801-sub5                      | 😑 Up      | 10.10.2.47             | 0                 | 8081 | HTTP       | 0             | 0            | SERVER     |  |  |
| cuic-https-sub4                          | 😑 Up      | 10.10.2.46             | 0                 | 8444 | SSL_BRIDGE | 0             | 0            | SERVER     |  |  |
| cuic-https-sub5                          | 😑 Up      | 10.10.2.47             | 0                 | 8444 | SSL_BRIDGE | 0             | 0            | SERVER     |  |  |
|                                          |           |                        |                   |      | 25 P       | er Page 💌 🖂   | <1-6 of 6 >  | P 1 .      |  |  |

Als er geen monitoren zijn gekoppeld, wordt er mogelijk een standaardmonitor in een geconfigureerd vakje weergegeven. Zonder dat te verwijderen, selecteert u de juiste monitor uit de beschikbare lijst (in deze afbeelding is het **cust\_tcp**) en klikt u op **Add** om deze naar de lijst Configuration te verplaatsen. Klik op **OK**. De volgende keer dat deze pagina wordt geopend, wordt alleen de geselecteerde monitor weergegeven. Standaard monitor verdwijnt. Dit gebeurt omdat: een dienst moet altijd gekoppeld zijn aan een gemonitord systeem . Als er niets wordt ingesteld, biedt de taakverdeling de standaardinstelling, maar als de gebruiker een gemonitord apparaat selecteert, komt de taakverdeling uit de standaardinstelling.

| er* ATL-CUIC-SUB4 (10.10.2.46)               |
|----------------------------------------------|
| 80                                           |
|                                              |
|                                              |
| nber of Active Clients                       |
|                                              |
|                                              |
| nfigured                                     |
| nitors Weight State                          |
| st_tcp 1 🗹                                   |
|                                              |
|                                              |
|                                              |
|                                              |
|                                              |
| te: LIP                                      |
| obes: 68341 Failed [Total: 5614 Current: 0]  |
| st Response: Success - TCP syn+ack received. |
| sponse Time: 0.357 millisec                  |
|                                              |
|                                              |

| onfigure Service               |                             |                  |                                |           | 3     |
|--------------------------------|-----------------------------|------------------|--------------------------------|-----------|-------|
| Service Name* cuic-http80-sub4 |                             | Ser <u>v</u> er* | ATL-CUIC-SUB4 (10.10.          | .2.46)    | -     |
| Protocol* HTTP                 | v                           | Port*            | 80                             |           |       |
| Traffic Domain                 | *                           |                  |                                |           |       |
| Service State 💿 UP             |                             | Numb             | er of Active Clients           |           |       |
| Disable 🗹 Enable Health Mo     | onitoring 🗹 AppFlow Logging | 1                |                                |           |       |
| Monitors Policies Profiles     | Advanced SSL Settings       |                  |                                |           |       |
| _ Thresholds                   |                             |                  |                                |           |       |
| Max Requests                   | 0                           |                  | Max Band <u>w</u> idth (kbits) | 0         |       |
| Max Clients                    | 0                           |                  | Monitor Threshol <u>d</u>      | 0         | E     |
| Idle Time-out (secs)           |                             |                  |                                |           |       |
| Client 180                     |                             | Serve            | r 360                          |           |       |
| _ Settings                     |                             |                  |                                |           |       |
| Use Source IP Client K         | een-Alive TCP Buffering     | □ Cor            | npression                      |           |       |
| Client IP Header               |                             |                  |                                |           |       |
| <pre></pre>                    |                             |                  |                                |           | +     |
| Comments                       |                             |                  |                                |           |       |
| ▶ <u>H</u> elp                 |                             |                  |                                | <u></u> K | Close |

#### Configure Service

| rotocol* HTTP                                       | Port* 8081                            | 3354 (10.10.2.40)                   |                          |
|-----------------------------------------------------|---------------------------------------|-------------------------------------|--------------------------|
| affic Domain 0 👻                                    |                                       |                                     |                          |
| rvice State 💿 UP                                    | Number of Active                      | Clients                             |                          |
| Disable 🗹 Enable Health Monitoring 🗹 AppFlow Loggin | 9                                     |                                     |                          |
| Monitors Policies Profiles Advanced SSL Settings    |                                       |                                     |                          |
| Available                                           | Configured                            | 10/01004                            | 0.0                      |
| arp                                                 | http: 8081                            | 1 vveignit                          | State                    |
| nd6                                                 |                                       |                                     |                          |
| ping                                                |                                       |                                     |                          |
| tcp Add >                                           | 1                                     |                                     |                          |
| http                                                | il i                                  |                                     |                          |
| tcp-ecv < <u>K</u> ernove                           | -                                     |                                     |                          |
| http-ecv                                            | State: UP                             |                                     |                          |
| udp-ecv                                             | Probes: 68352 F                       | ailed [Total: 5630                  | Current: 0]              |
| dns                                                 | Last Response: Su<br>Response Time: ( | access - HTTP resp<br>1754 milliser | ponse code 302 received. |
| ftp                                                 | incoposition interve                  |                                     |                          |

×

| onfigure Service                 |                            |         |                                |       |                 |
|----------------------------------|----------------------------|---------|--------------------------------|-------|-----------------|
| Service Name* cuic-http80801-sub | 4                          | Server* | ATL-CUIC-SUB4 (10.10           | 2.46) |                 |
| Protocol* HTTP                   | *                          | Port*   | 8081                           |       |                 |
| Traffic Domain                   | •                          |         |                                |       |                 |
| Service State 💿 UP               |                            | Numbe   | r of Active Clients            |       |                 |
| Disable 🗹 Enable Health Mo       | nitoring 🗹 AppFlow Logging |         |                                |       |                 |
| Monitors Policies Profiles       | Advanced SSL Settings      |         |                                |       |                 |
| Thresholds                       |                            |         |                                |       |                 |
| Max Requests                     | 0                          |         | Max Band <u>w</u> idth (kbits) | 0     |                 |
| Mag Clients                      | 0                          |         | Monitor Threshol <u>d</u>      | 0     |                 |
| -Idle Time-out (secs)            |                            |         |                                |       |                 |
| Client 180                       |                            | Server  | 360                            |       |                 |
| _ Settings                       |                            |         |                                |       |                 |
| Use Source IP Client Ke          | ep-Alive 🗌 TCP Buffering   | 🗌 Con   | opression                      |       |                 |
| Client IP Header                 |                            |         | -                              |       |                 |
| •                                |                            | _       |                                |       |                 |
| Comments                         |                            |         |                                |       |                 |
| <u> → Help</u>                   |                            |         |                                |       | <u>QK</u> Close |

|                  | c-nttps-sub4             |              |                  | Server* | ATL-CUIC-SL      | JB4 (10.10.2.46)  |                  |
|------------------|--------------------------|--------------|------------------|---------|------------------|-------------------|------------------|
| otocol* SSL      | _BRIDGE                  |              | Ŧ                | Port*   | 8444             |                   |                  |
| affic Domain 🛛   |                          | ~            |                  |         |                  |                   |                  |
| rvice State 🔵 UF | >                        | _            |                  | Numb    | er of Active Cli | ents              |                  |
| Disable 🗸 E      | nable Health <u>M</u> or | nitoring 🗹 A | ppFlow Logging   |         |                  | -                 |                  |
| Monitors Poli    | cies Profiles            | Advanced     | SSL Settings     |         |                  |                   |                  |
| Available        |                          |              |                  | Confi   | gured            |                   |                  |
| Monitors         |                          |              |                  | Monito  | ors              | Weight            | State            |
| arp              |                          | ~            |                  | cust_:  | sub4_https-ecv   | 1                 | <b>v</b>         |
| nd6              |                          |              |                  |         |                  |                   |                  |
| ping             |                          | =            |                  |         |                  |                   |                  |
| cp               |                          | -            | Add >            |         |                  |                   |                  |
| http             |                          |              | _                | i I     |                  |                   |                  |
| cp-ecv           |                          |              | < <u>R</u> emove |         |                  |                   |                  |
| http-ecv         |                          |              |                  | States  | UP               |                   |                  |
| udp-ecv          |                          |              |                  | Probe   | s: 384901 Fa     | iled [Total: 8624 | Current: 0]      |
| dns              |                          |              |                  | Last F  | Response: Succ   | ess - Pattern fo  | und in response. |
| ftp              |                          |              |                  | Respo   | onse Time: 1.4   | 63 millisec       |                  |
|                  |                          | *            |                  |         |                  |                   |                  |

| onfigure Service              |                     |                  |                           |       |       |
|-------------------------------|---------------------|------------------|---------------------------|-------|-------|
| Service Name* cuic-https-sub4 |                     | Ser <u>v</u> er* | ATL-CUIC-SUB4 (10.10.     | 2.46) | -     |
| Protocol* SSL_BRIDGE          |                     |                  | 8444                      |       |       |
| Traffic Domain 0              | *                   |                  |                           |       |       |
| Service State 💿 UP            |                     | Numbe            | er of Active Clients      |       |       |
| Disable 🗹 Enable Health M     | lonitoring 🗹 AppFlo | w Logging        |                           |       |       |
| Monitors Policies Profiles    | Advanced SSL        | Settings         |                           |       |       |
| Thresholds                    |                     |                  |                           |       | -     |
| Max Requests                  | 0                   |                  | Max Bandwidth (kbits)     | 0     |       |
| Mag Clients                   | 0                   |                  | Monitor Threshol <u>d</u> | 0     | =     |
| _Idle Time-out (secs)         |                     |                  |                           |       |       |
| Client 180                    |                     | Server           | 360                       |       |       |
| Settings                      |                     |                  |                           |       | _     |
| Use Source IP Client          | (eep-Alive 🗌 TCP    | Buffering 🗌 Con  | npression                 |       |       |
| Client IP Header              |                     |                  |                           |       |       |
| •                             |                     |                  |                           |       | +     |
| Comments                      |                     |                  |                           |       |       |
|                               |                     |                  |                           |       |       |
| <u> →</u> Help                |                     |                  |                           | QK    | Close |

### Virtuele server maken

| NetScaler > Traffic Mana          | gement > | Load Balancing  | Virtual Serve | rs                |      |            |                 |             | 0   0   H           |
|-----------------------------------|----------|-----------------|---------------|-------------------|------|------------|-----------------|-------------|---------------------|
| Add Open Remove Action - Search - |          |                 |               |                   |      |            |                 |             |                     |
| Name                              | State    | Effective State | IP Address    | Traffic Domain ID | Port | Protocol   | Method          | Persistence | % Health            |
| DC2-CUBC-HTTP                     | 🔵 Up     | 😑 Up            | 10.10.2.61    | 0                 | 80   | HTTP       | LEASTCONNECTION | SOURCEIP    | 100.00% 2 UP/0 DOWN |
| DC2-CU0C-HTTP8081                 | 🔵 Up     | 🔵 Up            | 10.10.2.61    | 0                 | 8081 | HTTP       | LEASTCONNECTION | SOURCEIP    | 100.00% 2 UP/0 DOWN |
| DC2-CUBC-HTTPS                    | 🔵 Up     | 🔵 Up            | 10.10.2.61    | 0                 | 8444 | SSL_BRIDGE | LEASTCONNECTION | SOURCEIP    | 100.00% 2 UP/8 DOWN |
|                                   |          |                 |               |                   |      |            | 25 Per Page     | • • • 1     | -3 of 3 > >   1     |

Als u een virtuele server wilt maken, navigeer dan naar **Traffic Management > Taakverdeling >** Virtuele servers en klik op **Toevoegen**.

Controleer de services die bij deze virtuele service nodig zijn.

Selecteer in het tabblad **Methode en persistentie** de optie **Methode** als **minste verbinding**, **persistentie** als **BRONCEIP en Time-out als 40 minuten**. Dit komt doordat de standaard historische rapportageverfrissingssnelheid is ingesteld op 30 minuten; u moet een waarde instellen die hoger is dan de vernieuwingssnelheid. Als u verschillende vernieuwingssnelheden voor historisch rapport configureren, dan wijzigt u deze waarde ook.

| Configure Virtual Se  | erver (Load Balancing)    |                        |                 |           |                      |          |             |              | 3   |
|-----------------------|---------------------------|------------------------|-----------------|-----------|----------------------|----------|-------------|--------------|-----|
| Name* DC2-CL          | JIC-HTTP                  |                        |                 | ● IP A    | Address Base         | d O IP   | Pattern Ba: | sed          |     |
| Protocol* HTTP        |                           |                        |                 | IP Add    | ress*                | 10 . 10  | . 2         | . 61         |     |
| Network VServe        | r Bange 1                 |                        |                 | Port*     | [                    | 80       |             |              |     |
| Enable DNS64          |                           | .e+c                   |                 | Traffic   | Domain ID            |          |             |              | Ŧ   |
| State CIV204          | Disable AnnEleur          | Logging                |                 |           | Contrain to [        |          |             |              | _   |
| State OP              | Appriow                   | Logging                |                 | 1         | 1                    |          |             |              |     |
| Services Servi        | ice Groups   Policies     | Method and Persister   | nce Advanced    | Profile   | s SSL Setti          | ings     |             |              |     |
| Lb Mediou             |                           |                        | Г               |           |                      |          |             |              | ĥ   |
| Method Least C        | connection                | New Service Starts     | up Request Rate |           |                      |          | PER_SEC     | OND -        |     |
| Current Method        | Round Robin               | Increment Interval     |                 |           |                      |          |             |              |     |
| Reason: Bound s       | service's state changed t | 0                      |                 |           |                      |          |             |              | =   |
| UP                    |                           |                        |                 |           |                      |          |             |              | -   |
|                       |                           |                        |                 |           |                      |          |             |              | -11 |
| Persistence           | COURCETE                  |                        |                 |           | Sackup Persis        | tence    | AIE         |              |     |
| Persistence           | SOURCEP                   |                        |                 | - II'     | Persistence          | INC      | INE         |              |     |
| Time-out (min)        | 40                        |                        |                 |           | Time-out (mi         | in) 2    |             |              |     |
|                       |                           |                        |                 | 1         | IPv <u>4</u> Netmask | <        |             |              |     |
|                       |                           |                        |                 |           | Profi Mask Leo       | nath 129 | 2           |              |     |
| Configure Virtual Ser | ver (Load Balancing)      |                        |                 |           |                      |          |             |              | ×   |
|                       |                           |                        |                 |           |                      |          |             |              |     |
| Name* DC2-CUI         | C-HTTP8081                |                        |                 | IP Ad     | dress Based          | O IP Pat | ttern Based |              | _   |
| Protocol* HTTP        |                           |                        | Ŧ               | IP Addre: | ss* 10               | . 10     | .2.0        | 51           |     |
| Network VServer       | Range 1                   |                        |                 | Port*     | 8.0                  | 81       |             |              |     |
| Enable DNS64          | Bypass AAAA Request       | 5                      |                 | Traffic D | omain ID             |          |             |              | Ŧ   |
| State 🔵 UP 🛛 Di       | sable 🛛 🗹 AppFlow L       | ogging                 |                 |           |                      |          |             |              |     |
| Services Servic       | e Groups Policies         | Method and Persistence | e Advanced      | Profiles  | SSL Setting          | 35       |             |              |     |
| Activate All Deacti   | vate All                  |                        |                 |           |                      |          |             | 🔍 Find       |     |
| Active Servic         | ce Name                   | IP Address             | Port Protocol   | State     |                      | V        | Veight      | Dynamic Weig | ht  |
| Cuic-h                | ttp80801-sub4             | 10.10.2.46             | 8081 HTTP       | O UP      |                      |          | 1           |              | 0   |
| Cuic-h                | ttp80801-sub5             | 10.10.2.47             | 8081 HTTP       | OUP       |                      | _        | 1.          |              | 0   |
|                       | ttp80-sub5                | 10.10.2.47             | SOHTTP          | OUP       |                      |          | 1 2         |              |     |
| _                     |                           |                        |                 |           |                      |          |             |              |     |
|                       |                           |                        |                 |           |                      |          |             |              |     |
|                       |                           |                        |                 |           |                      |          |             |              |     |
|                       |                           |                        |                 |           |                      |          |             |              | 71  |
|                       |                           |                        |                 |           |                      |          |             |              |     |
| 🗟 Add 📝 Oge           | en 🝙 <u>B</u> ernove      |                        |                 |           |                      |          |             |              |     |
| Community [           |                           |                        |                 |           |                      |          |             |              | -1  |
|                       |                           |                        |                 |           |                      |          |             |              |     |
| <b></b>               |                           |                        |                 |           |                      |          |             |              | _   |
|                       |                           |                        |                 |           |                      |          | l           | QK Clo       | se  |

| Configure V    | irtual Server (Load Balancing | μ                |                 |                   |         |            | ×              |
|----------------|-------------------------------|------------------|-----------------|-------------------|---------|------------|----------------|
| Name*          | DC2-CUIC-HTTPS                |                  |                 | IP Address Bas    | ed O IP | Pattern Ba | sed            |
| Protocol*      | SSL BRIDGE                    |                  |                 | IP Address*       | 10 . 1  | 10.2       | . 61           |
| Networ         | rk VServer Range 1            |                  |                 | Port*             | 8444    |            |                |
| Enable         | DNS64 DVpass AAAA Reg         | uests            |                 | Traffic Domain ID |         |            | ¥              |
| State 🔵 I      | UP Disable AppFlo             | w Logging        |                 |                   |         |            |                |
| Services       | Service Groups Policies       | Method and Persi | stence Advanced | Profiles SSL Set  | tings   |            |                |
| Activate       | All Deactivate All            | 1                |                 |                   |         |            | Sind 1         |
| Active         | Service Name                  | IP Address       | Port Protocol   | State             |         | Weight     | Dynamic Weight |
|                | cuic-https-sub4               | 10.10.2.46       | 8444 SSL_BRID   | 😑 UP              |         | 1 ≑        | 0              |
|                | cuic-https-sub5               | 10.10.2.47       | 8444 SSL_BRID   | 🔵 UP              |         | 1 🗘        | 0              |
|                |                               |                  |                 |                   |         |            |                |
|                |                               |                  |                 |                   |         |            |                |
|                |                               |                  |                 |                   |         |            |                |
|                |                               |                  |                 |                   |         |            |                |
|                |                               |                  |                 |                   |         |            |                |
| Add.           | 📝 Ogen 👔 Bernove              |                  |                 |                   |         |            |                |
| Comment        | 3                             |                  |                 |                   |         |            |                |
| ❷ <u>H</u> elp |                               |                  |                 |                   |         |            | QK Close       |

### Persistentiegroepen maken

Om een Persistentiegroep te maken, navigeer naar **Traffic Management > Taakverdeling > Persistentiegroepen**, klik op **Toevoegen**.

Selecteer **Methode** als **minste verbinding**, **persistentie** als **BRONCEIP** en **Time-out als 40 minuten**. Dit komt doordat de standaard historische rapportageverfrissingssnelheid is ingesteld op 30 minuten; u moet een waarde instellen die hoger is dan de vernieuwingssnelheid. Als u verschillende vernieuwingssnelheden voor historisch rapport configureren, dan wijzigt u deze waarde ook.

Aangezien elke CUIC-server op drie poorten luistert, moet u alle drie de virtuele servers hier opnemen. Als een client vraagt naar HTTP 80-poort die al naar een bepaalde CUIC-server is verzonden, worden alle verzoeken van die client gericht naar poort 8081, 8444 naar dezelfde CUIC verzonden.

| onfigure Persistency Group |                           | ×     |
|----------------------------|---------------------------|-------|
| Group Name                 | PgroupDC2                 |       |
| Persistence*               | SOURCEIP                  | •     |
| IPv4 Netmask               | 255 · 255 · 255           | . 255 |
| IPv6 Mask Length           | 128                       |       |
| Time-out                   | 40                        |       |
| Backup Persistence*        | NONE                      |       |
| Virtual Server Name*       | Configured (3) Remove All |       |
|                            | DC2-CUIC-HTTP - Add       |       |
|                            | DC2-CUIC-HTTP8081 -       |       |
|                            | DC2-CUIC-HTTPS -          |       |
|                            |                           |       |
| ۵                          |                           |       |

## Referentie

1. http://support.citrix.com/proddocs/topic/netscaler/ns-gen-netscaler-wrapper-con.html

#### Over deze vertaling

Cisco heeft dit document vertaald via een combinatie van machine- en menselijke technologie om onze gebruikers wereldwijd ondersteuningscontent te bieden in hun eigen taal. Houd er rekening mee dat zelfs de beste machinevertaling niet net zo nauwkeurig is als die van een professionele vertaler. Cisco Systems, Inc. is niet aansprakelijk voor de nauwkeurigheid van deze vertalingen en raadt aan altijd het oorspronkelijke Engelstalige document (link) te raadplegen.